EYEVIONICS

# EYEVIONICS LINK

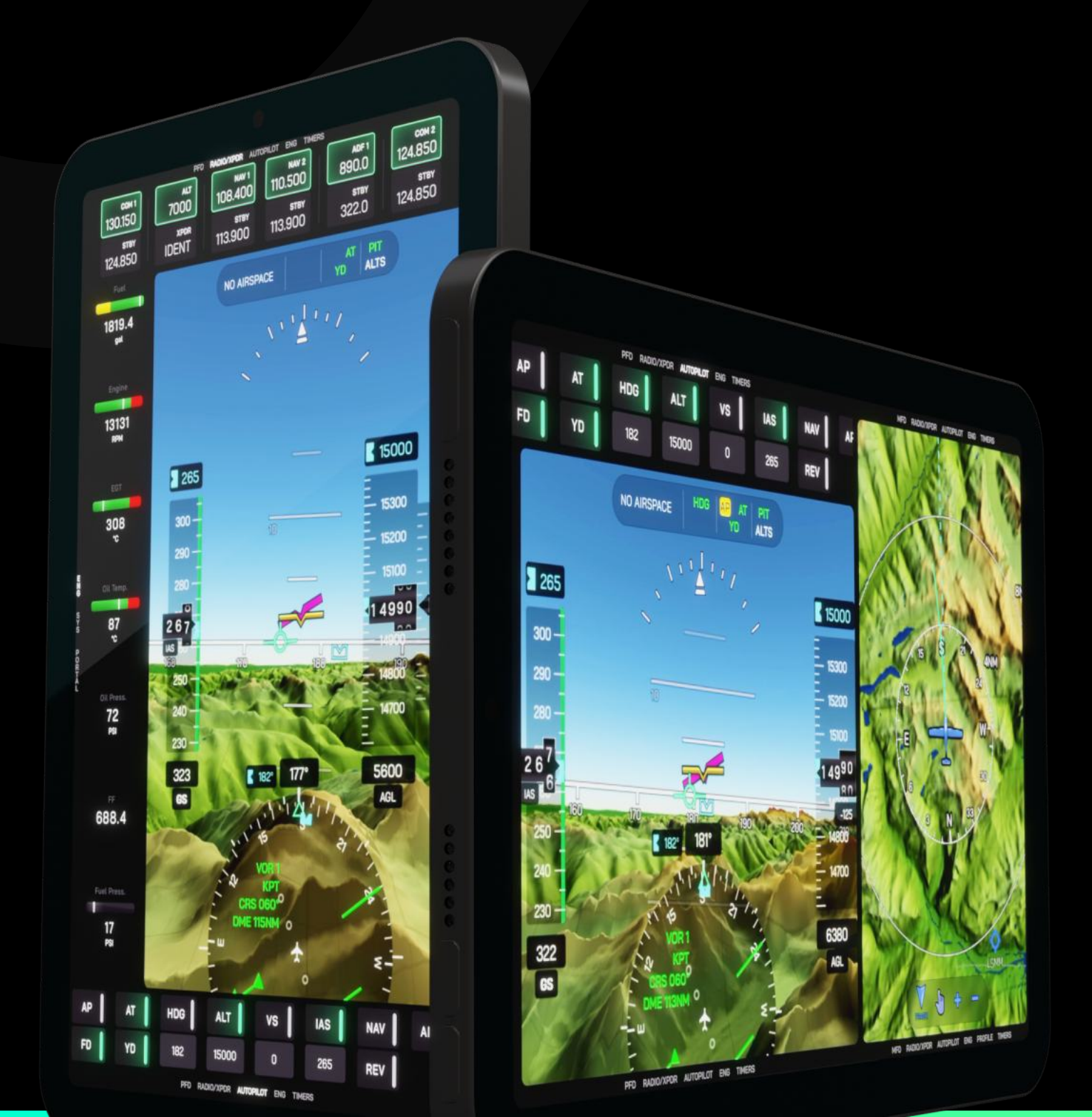

### WHAT YOU'LL NEED

### To connect the EYEVIONICS app with Microsoft Flight Simulator, you'll need to install **EYEVIONICS Link**.

EYEVIONICS Link is an add-on for Microsoft Flight Simulator that you can purchase from the EYEVIONICS Customer Portal.

You may need an EYEVIONICS account to access the EYEVIONICS Link and other EYEVIONICS downloads.

### GET EYEVIOINCS LINK

https://account.eyevionics.com

### MSFS COMMUNITY FOLDER

EYEVIONICS Link will be installed into the "Community" folder of your Microsoft Flight Simulator installation. This folder contains add-ons for the simulator that are not installed through the Microsoft Flight SimulatorMarketplace.

#### Microsoft Store

If you installed Microsoft Flight Simulator via the Microsoft Store, your Community folder should be here:

#### Steam

If you installed Microsoft Flight Simulator via Steam, your Community folder should be here:

C:\Users\USERNAME\AppData\Roaming\Microsoft Flight Simulator\Packages\Community

#### Alternatives

Should you not find your Community folder in the paths above:

- 1. Open Microsoft Flight Simulator settings
- 2. Enable Developer Tools under General settings
- 3. A developer menu bar will appear at the top of the screen. Open
  Tools → Virtual File System
- Check the Virtual File System → Packages Folders and → Watched Bases for the Community folder

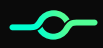

# INSTALL EYEVIONICS LINK

#### Download EYEVIONICS Link from your Customer Portal at

#### https://account.eyevionics.com

and extract the .zip file. Then move the unzipped *eyevionics-link* folder into your Community folder.

Microsoft Flight Simulator must be restarted after having moved EYEVIONICS Link into your Community folder, otherwise the addon will not work.

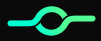

# CONNECTION GUIDE

After installing and restarting the simulator, simply start a flight and click the EYEVIONICS icon in the flight simulator toolbar.

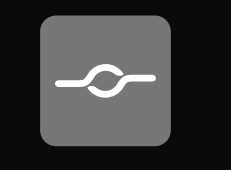

EYEVIONICS Link Not Active

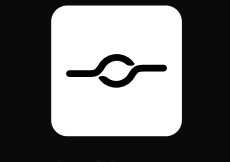

EYEVIONICS Link Active

Start the EYEVIONICS app on one or more devices within the same network as the PC on which you run Microsoft Flight Simulator. EYEVIONICS Link and the EYEVIONICS app will try to connect automatically within a few seconds.

EYEVIONICS supports a secure auto-connect protocol that requires an active internet connection.

If auto-connect is not working, type the EYEVIONICS app IP into the EYEVIONICS Link add-on manually. To find your EYEVIONICS app IP, click on SYS → Network in the app.

The EYEVIONICS add-on can be hidden. Simply click the \_ icon at the top of the EYEVIONICS add-on popup. Established connections will stay active and auto-connect will still work when the add-on is minimized.

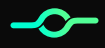